### External User Self Service User Guide

Halliburton Okta provides the end users with the capability to perform self service activities for their Halliburton Okta accounts. The self-service capabilities enable the end user to reset their password using the below reference sections. The end users will no longer need to reach out to Okta team to perform these activities for them at Halliburton Okta.

This document details the following processes:

- 1. Register to the Halliburton External User portal
- 2. Login to the Halliburton External User Portal
- 3. Self Service Password Reset
- 4. Self-service MFA Reset

#### NOTE:

- Account unlocks Wait for 30 minutes, the account will be automatically unlocked. If there is an urgent need, submit a service now incident and email to <u>DL Infosec Okta@halliburton.com</u>
- Users with @halliburton.com email addresses should go to Office.com and use their Halliburton credentials for any password related issues. Personal domains like Gmail, Yahoo, Hotmail, etc. account registration and usage is blocked in Halliburton without VP approval.
- Non-Halliburton accounts will expire after 110 days Inactivity. Users need to login to <a href="https://myappstest.halliburton.com">https://myappstest.halliburton.com</a> at least once to avoid account login issues.
- Passwords for non-Halliburton accounts will expire every 90 days. Users must reset their passwords every 90 days

#### 1. Register to the Halliburton External User portal

- 1. Navigate to https://myappstest.halliburton.com/
- 2. The login page appears, click on Sign up.

|                  | Sign In |
|------------------|---------|
| 1 Email          |         |
| Remember r       | ne      |
|                  | Next    |
| Need help signir | ng in?  |

3. Complete the required fields and click on Register.

| Cre                | eate Account  |
|--------------------|---------------|
| Email *            |               |
| This field cannot  | be left blank |
| Password *         |               |
| First name *       |               |
| Last name *        |               |
| Company Name *     |               |
| Justification      |               |
| indicates required | lfield        |

4. A verification email is sent to your registered email address.

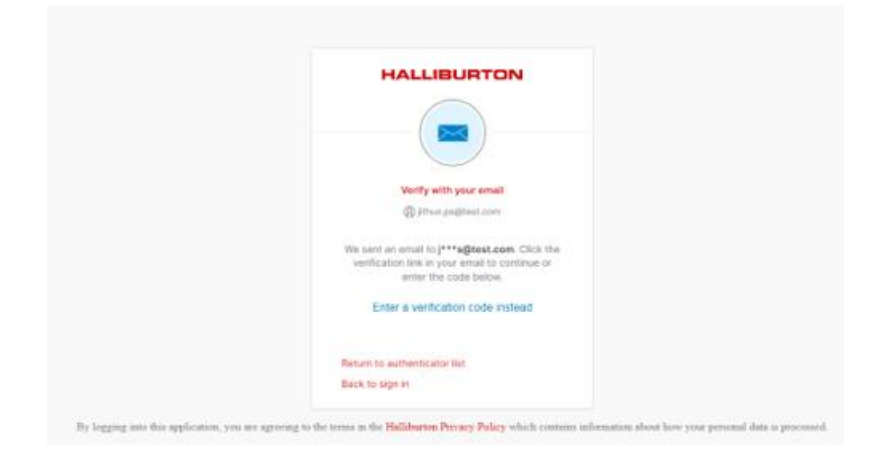

 Click on the Activate Account button in the email that you would have received from InfoSec\_Okta iam@oktastage.halliburton.com

**Note**: If you do not activate your account, you will not be able to access any further features.

### HALLIBURTON

Hi okta,

Welcome to Halliburton!

Thank you for registering for a Halliburton account. To complete the registration process, please click the link below to confirm your e-mail address. This link will be valid for 7 days.

If you received this e-mail in error, simply delete it.

Please do not reply to this e-mail. This mailbox is not monitored and you will not receive a response.

| Activate Account |
|------------------|
|                  |

| HALLIBURTON                        | Q Barchyor spe |                         | ]                                                                                                    |                                          |            |                        |               | Rhan<br>Rallburton |
|------------------------------------|----------------|-------------------------|----------------------------------------------------------------------------------------------------|------------------------------------------|------------|------------------------|---------------|--------------------|
| A My Apon<br>Mate<br>Add social (B |                | My Apps<br>💬 Work       |                                                                                                    |                                          |            |                        | [ for v ]     |                    |
| A Noticatora 3                     |                | in the second           | in the second second se | en en en en en en en en en en en en en e | 0<br>80000 | <br>O<br>Specification | Letter Street |                    |
|                                    |                | IVCOverant<br>Separated | RTS PRO<br>Financia holica<br>Staticito                                                                                                    | titlar description                       |            |                        |               |                    |
|                                    |                | ⊕ Atclastion            |                                                                                                    |                                          |            |                        |               |                    |
|                                    |                |                         |                                                                                                    |                                          |            |                        |               |                    |

6. After successful activation, the portal will display the application(s) to which you have access.

### 2. Login to the Halliburton External User Portal

1. Navigate to <a href="https://myappstest.halliburton.com">https://myappstest.halliburton.com</a>

| HALLIBU     | RTON |
|-------------|------|
| Sign I      | n    |
| 上 Email     | 0    |
| Remember me |      |
| Next        |      |

2. Enter your email address and click Next.

**Note**: If you click "Remember me", the login page would remember your email address when you try to login next time.

|      | Sign In                  |
|------|--------------------------|
| L o  | ktatestuserexp@gmail.com |
| ] Re | member me                |
|      | Next                     |
| leed | help signing in?         |
|      |                          |

3. Enter your password and click Sign In.

|                                                       | HALLIBURTON                                                   |                                                      |
|-------------------------------------------------------|---------------------------------------------------------------|------------------------------------------------------|
|                                                       | Verify with your password                                     |                                                      |
|                                                       | (8) jips@deloitte.com                                         |                                                      |
|                                                       | Password  Verify Back to sign in                              |                                                      |
| By logging into this application, you are agreeing to | the terms in the Halliburton Privacy Policy which contains in | formation about how your personal data is processed. |
|                                                       | For assistance, contact the Halliburton IT Service Center     |                                                      |
| ٨                                                     | Non-Halliburton accounts will expire after 90 days of inactiv | ity                                                  |
|                                                       |                                                               |                                                      |

4. After successful login, the portal displays the application(s) to which you have access.

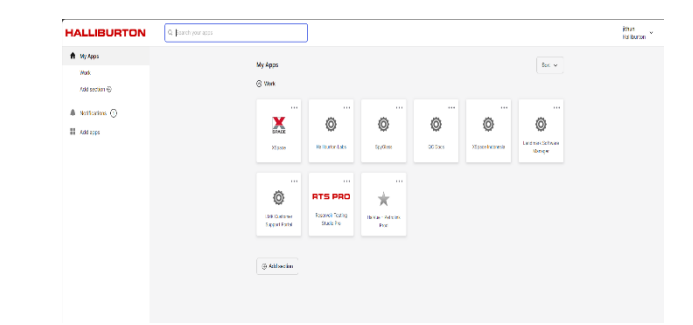

### 3. Self-service Password reset

- 1. Navigate to <u>https://myappstest.halliburton.com</u>
- 2. Click on Need help signing in?

| HALLIBURTON              |
|--------------------------|
| Sign In                  |
| Username (Email Address) |
| user@xyz.com             |
| Keep me signed in        |
| Next                     |
| Need help signing in?    |

- 3. The following options are displayed
  - Forgot Password?
  - End user reference guide
- 4. Click on Forgot Password?

|              | ALLIBURI      |  |
|--------------|---------------|--|
|              | Sign In       |  |
| Username (E  | mail Address) |  |
| user@xyz.c   | om            |  |
| 🗌 Keep me    | signed in     |  |
|              | Next          |  |
| Need help si | gning in?     |  |
| Forgot Passy | vord?         |  |

5. Enter your username

|                                                       | HALLIBURTON                                               |                                                          |
|-------------------------------------------------------|-----------------------------------------------------------|----------------------------------------------------------|
|                                                       | Reset your password                                       |                                                          |
|                                                       | Email or Username                                         |                                                          |
|                                                       | 1                                                         |                                                          |
|                                                       | Next                                                      |                                                          |
|                                                       | Back to sign in                                           |                                                          |
| By logging into this application, you are agreeing to | the terms in the Halliburton Privacy Policy which contain | is information about how your personal data is processed |
|                                                       | For assistance, contact the Halliburton IT Service Cen    | er                                                       |
| Δ                                                     | Non-Halliburton accounts will expire after 90 days of in  | activity                                                 |

 Three recovery options will be visible 'Email', 'Google authenticator', 'Get a push notification – Okta verify'

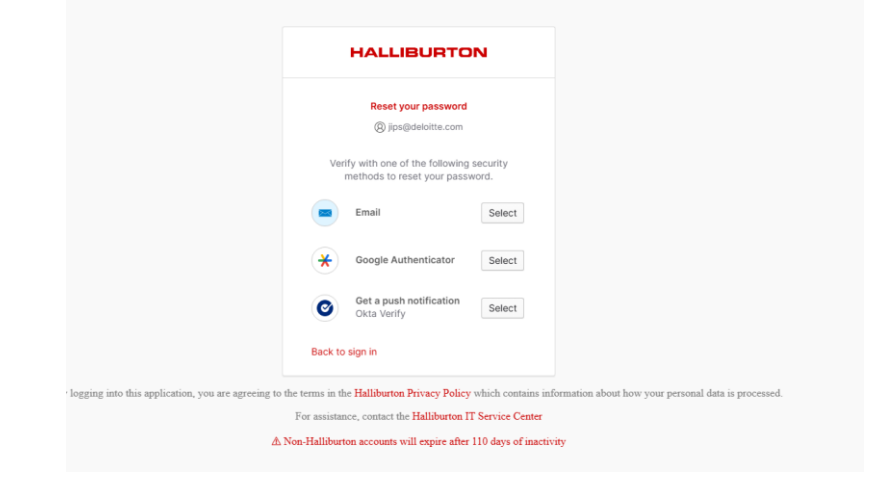

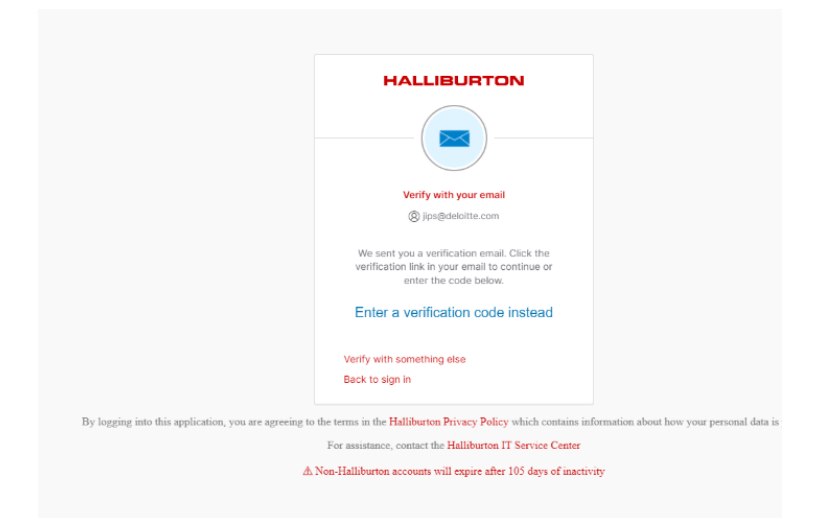

7. If you click email, email is sent with instructions to reset password.

 You will receive an email from InfoSec\_Okta iam@oktastage.halliburton.com

Click on Reset Password in the email.

9. You will get verification code once click on 'Reset Password'

#### Halliburton Password Reset Requested

Hi Jptestid321,

A password reset request was made for your Halliburton account. To complete the password reset process, please click the link below to reset your password. This link will be valid for 1 hour.

If you received this e-mail in error, simply delete it.

Please do not reply to this e-mail. This mailbox is not monitored and you will not receive a response.

| Reset | Password |  |
|-------|----------|--|
|       |          |  |

#### Need Help?

E-mail: Halliburton Service Center

Call: (866) 425-1919

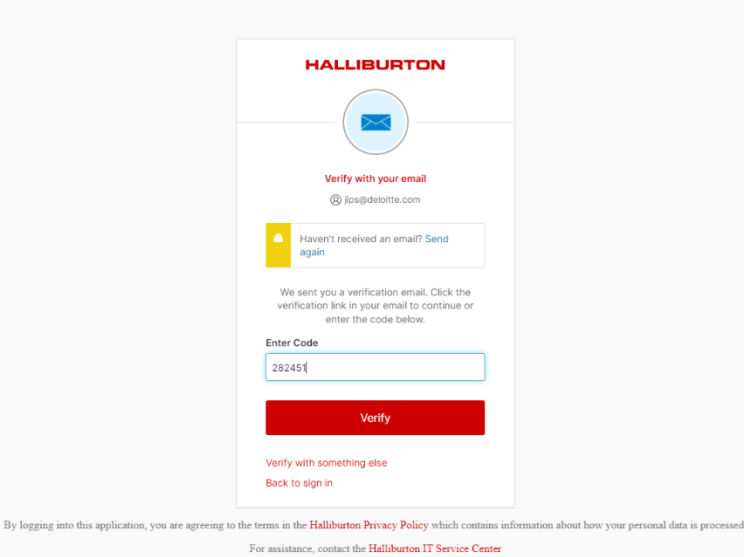

▲ Non-Halliburton accounts will expire after 90 days of inactivity

10. Enter the code in okta verification screen

- 11. On the reset password screen, provide the **New password** and **Repeat password**.
- 12. Click on the **Reset Password** button to complete this step.

**Note**: Reset password screen contains the password policy guidelines. Your new password should meet the guidelines.

| HALLIBURTON                                                                                                    |  |
|----------------------------------------------------------------------------------------------------|--|
| ****                                                                                                    |  |
| Reset your Halliburton password                                                                                                    |  |
| (g) jips@deloitte.com                                                                                                    |  |
| Password requirements:                                                                                                    |  |
| At least 12 characters     A lowercase letter     An uppercase letter     An uppercase letter     Asymbol     No parts of your usemame     Does not include your first name     Does not include your first name     Password can't be the same as your last 10     password     New password |  |
| •                                                                                                    |  |
| Re-enter password                                                                                                    |  |
| ۵                                                                                                    |  |
| Sign me out of all other devices.                                                                                                    |  |
| Reset Password                                                                                                    |  |
| Back to sign in                                                                                                    |  |

13. After successful login, the portal displays the application(s) to which you have access.

you click google authenticator, it will ask you to provide the code from the app you installed it on your phone.

The same works for okta verify push, you will get a push and that helps you to reset account.

|                                       | HALLIBURTON                                                                                   |                                                     |
|---------------------------------------|-----------------------------------------------------------------------------------------------|-----------------------------------------------------|
|                                       | •                                                                                             |                                                     |
|                                       | Push notification sent                                                                        |                                                     |
|                                       | Ø jips@deloitte.com                                                                           |                                                     |
|                                       | Send push automatically                                                                       |                                                     |
|                                       | On your mobile device, open the Okta Verify<br>prompt, then tap 5 in Okta Verify to continue. |                                                     |
|                                       | 5                                                                                             |                                                     |
|                                       | Verify with something else                                                                    |                                                     |
|                                       | Back to sign in                                                                               |                                                     |
| this application, you are agreeing to | the terms in the Halliburton Privacy Policy which contains inf                                | ormation about how your personal data is processed. |
|                                       | For assistance, contact the Halliburton IT Service Center                                     |                                                     |
| Δ                                     | Non-Halliburton accounts will expire after 110 days of inactiv                                | ity                                                 |

### 4. Self-service MFA Reset

1. Navigate to <a href="https://myappstest.halliburton.com">https://myappstest.halliburton.com</a>

| HALLIBURTON                | Q, Bearch your apps |                                | ]                              |                            |       |                   |                               | Jithun<br>Haliburton |
|----------------------------|---------------------|--------------------------------|--------------------------------|----------------------------|-------|-------------------|-------------------------------|----------------------|
| My Apps Work Add section ® |                     | My Apps<br>© Work              |                                |                            |       |                   | Bat v                         |                      |
| A Notifications 🛈          |                     | Xipace                         | Haliburron Labs                | SpyClass                   | <br>© | Xispace Indonesia | Cendmark Software<br>Kinnager |                      |
|                            |                     | IMC Dastoney<br>Support Portal | RESERVED TESTINg<br>Studio Pho | tialite - Perolink<br>Prod |       |                   |                               |                      |
|                            |                     | Add section                    |                                |                            |       |                   |                               |                      |

|                                            | HALLIBURTON                                                            |                                                       |
|--------------------------------------------|------------------------------------------------------------------------|-------------------------------------------------------|
|                                            |                                                                        |                                                       |
|                                            | Verify with Google Authenticator                                       |                                                       |
|                                            | (B) jips@deloitte.com                                                  |                                                       |
|                                            | Enter the temporary code generated in your<br>Google Authenticator app |                                                       |
|                                            | Enter code                                                             |                                                       |
|                                            | 1                                                                      |                                                       |
|                                            |                                                                        |                                                       |
|                                            | Verify                                                                 |                                                       |
|                                            |                                                                        |                                                       |
|                                            | Verify with something else                                             |                                                       |
|                                            | Back to sign in                                                        |                                                       |
| into this application, you are agreeing to | he terms in the Halliburton Privacy Policy which contains i            | aformation about how your personal data is processed. |
|                                            | For assistance, contact the Halliburton IT Service Center              |                                                       |
| A1                                         | Non-Halldwitten accounts will arreise after 110 daws of inast          |                                                       |
|                                            | ton-filling on accounts will explicit and file onlys of lines          | (intro)                                               |

| HALLIBU     | RTON |
|-------------|------|
| Sign Ir     | I    |
| 🔔 Email     | 0    |
| Remember me |      |
| Next        |      |

2. Enter your email address and click Next.

| HALLIBURTON                    |
|--------------------------------|
| Sign In                        |
| L oktatestuserexp@gmail.com    |
| Remember me                    |
| Next                           |
| Need help signing in?          |
| Don't have an account? Sign up |

3. Enter your password and click Sign In.

|                                                         | HALLIBURTON                                  | NC                                                                     |    |
|---------------------------------------------------------|----------------------------------------------|------------------------------------------------------------------------|----|
|                                                         | ****                                         |                                                                        |    |
|                                                         | Verify with your password                    | ord                                                                    |    |
|                                                         | (Ø jips@deloitte.com                         |                                                                        |    |
|                                                         | Password                                     |                                                                        |    |
|                                                         | •••••                                        | 0                                                                      |    |
|                                                         | Verify                                       |                                                                        |    |
|                                                         | Back to sign in                              |                                                                        |    |
|                                                         |                                              |                                                                        |    |
| By logging into this application, you are agreeing to t | he terms in the Halliburton Privacy Policy w | y which contains information about how your personal data is processed | I. |
|                                                         | For assistance, contact the Halliburton IT   | IT Service Center                                                      |    |
| ٨                                                       | Non-Halliburton accounts will expire after 9 | er 90 days of inactivity                                               |    |
|                                                         |                                              |                                                                        |    |
|                                                         |                                              |                                                                        |    |

4. After successful login, the portal displays the application(s) to which you have access.

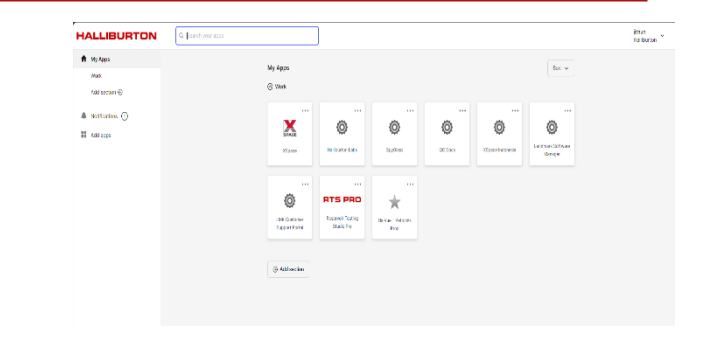

5. Click "Settings" from the right corner

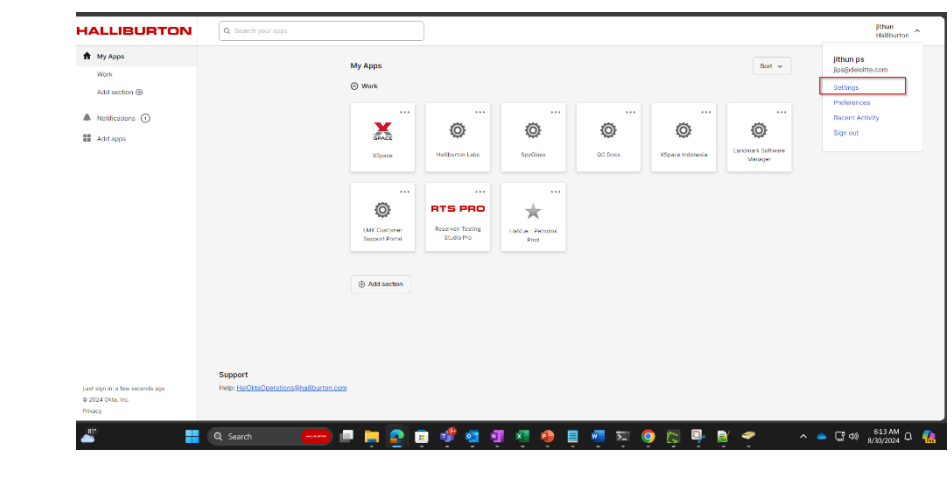

6. Here, you can add and remove the multi-factor authenticator

| Account              |                   |                                                                                             |   |
|----------------------|-------------------|---------------------------------------------------------------------------------------------|---|
| Personal Information | ation             | Edit 🗸 Security Methods                                                                     |   |
| First name           | John              | Security methods help your account security when signing in to Okta and other applications. |   |
| Last name            | tester            | Password Reset                                                                              | / |
| Okta username        | Jips@deloitte.com |                                                                                             |   |
| Primary email        | JIps@deloitte.com | Okta Verify Set up                                                                          | / |
| Mobile phone         |                   | Google Authenticator Set up                                                                 |   |
| UserPrincipalName    | Jips@deloitte.com |                                                                                             |   |
| User type            | XNET              | End All Sessions                                                                            |   |
| Display name         | John tester       | For your security you can and all active sections on every device that has accessed         |   |
| Title                |                   | your account.                                                                               |   |
| fName                |                   | Sign out                                                                                    |   |